# 配置用於ASA遷移的安全防火牆遷移工具

## 目錄

# 簡介

本檔案介紹將思科調適型安全裝置(ASA)遷移至思科Firepower的過程。

作者:Ricardo Vera,思科TAC工程師。

# 必要條件

#### 需求

思科建議您瞭解思科防火牆威脅防禦(FTD)和自適應安全裝置(ASA)。

#### 採用元件

本文中的資訊係根據以下軟體和硬體版本:

- 具備Firepower遷移工具(FMT)v3.0.1的Windows PC
- 自適應安全裝置(ASA)v9.16.1
- •安全防火牆管理中心(FMCv)v7.0.1
- •安全防火牆威脅防御虛擬(FTDv)v7.0.1

本文中的資訊是根據特定實驗室環境內的裝置所建立。文中使用到的所有裝置皆從已清除(預設))的組態來啟動。如果您的網路運作中,請確保您瞭解任何指令可能造成的影響。

本文檔的具體要求包括:

- Cisco Adaptive Security Appliance(ASA)版本8.4或更高版本
- •安全防火牆管理中心(FMCv)版本6.2.3或更高版本

防火牆遷移工具支援以下裝置清單:

- Cisco ASA(8.4+)
- 具備FPS的Cisco ASA(9.2.2+)
- 檢查點(r75-r77)
- 檢查點(r80)
- Fortinet(5.0+)
- Palo Alto Networks(6.1+)

繼續進行遷移之前,請考慮防火牆遷移工具的准則和限制。

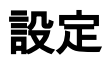

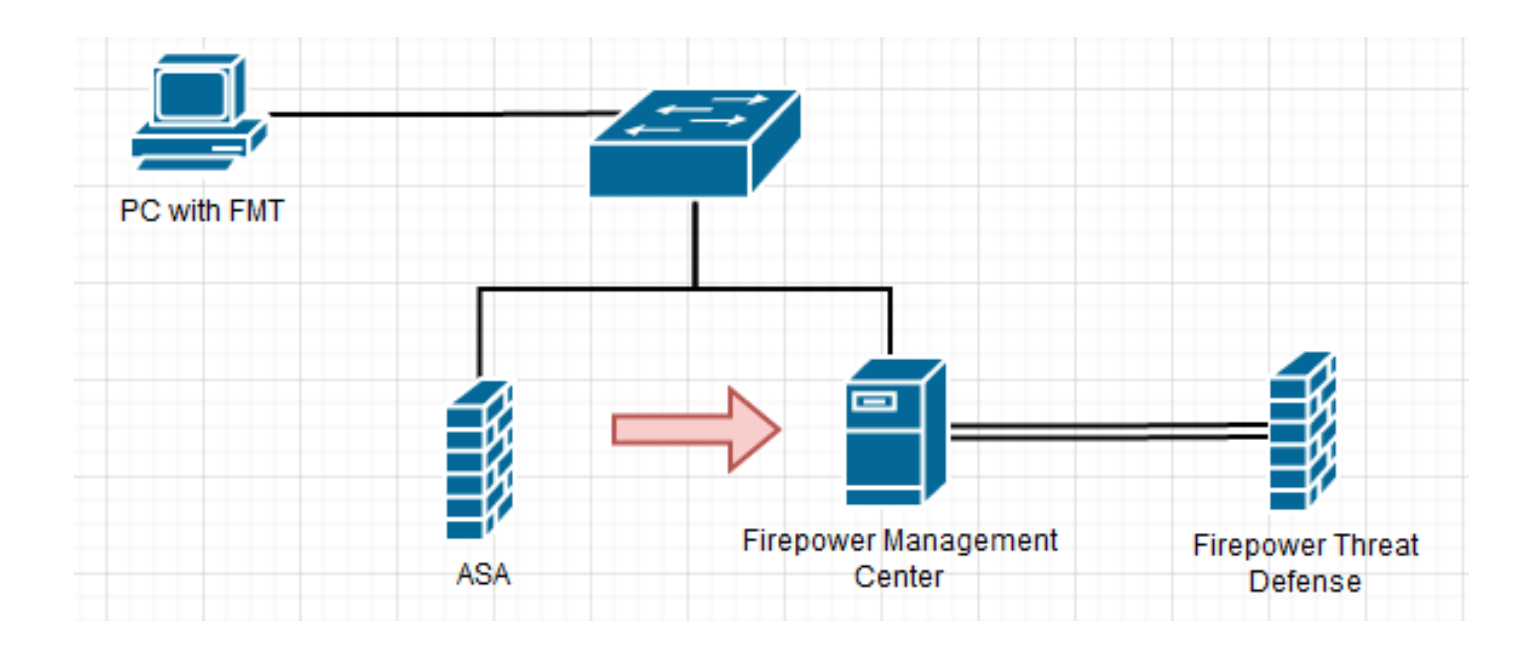

1. 從思科軟體中心下載最新的Firepower遷移工具:

| CISCO Produ                                      | cts & Services       | Support   | How to Buy             | Training & Events         | Partners             | Employees                    |                                | Ricardo Vera | ରୁ ପ ପ |
|--------------------------------------------------|----------------------|-----------|------------------------|---------------------------|----------------------|------------------------------|--------------------------------|--------------|--------|
| Software                                         | <b>e</b> Down        | load      |                        |                           |                      |                              |                                |              |        |
| Downloads Home / Se                              | curity / Firewalls / | Next-Gene | ration Firewalls (NGFW | ) / Secure Firewall Three | at Defense Virtual / | Firepower Migration Tool (F  | MT)- 3.0.1                     |              |        |
| Q. Search Secure Firewall Threat Defense Virtual |                      |           |                        |                           |                      |                              |                                |              |        |
| Expand All                                       | Collapse All         |           | Release 3.0.1          |                           |                      | Related L                    | inks and Doc                   | umentation   |        |
| Latest Release                                   |                      | ~         | A My Nouncations       |                           |                      | Release Not<br>Install and U | es for 3.0.1<br>Ipgrade Guides |              |        |
| 3.0.1                                            |                      |           |                        |                           |                      |                              |                                |              |        |
| 2.5.3                                            |                      |           |                        |                           |                      |                              |                                |              |        |
| All Release                                      |                      | ~         | File Information       |                           |                      | Release Dat                  | te Size                        |              |        |
|                                                  |                      |           | The extractor will     | be used to extract ch     | eckpoint device-     | specific 10-Aug-202          | 9.83                           | MB           | + 🔾 🖿  |

| 3<br>2 | > | configurations which will be used as an input to Firepower<br>Migration Tool.<br>FMT-CP-Config-Extractor_v3.0.1-7373.exe<br>Advisories |             |          |     |
|--------|---|----------------------------------------------------------------------------------------------------|-------------|----------|-----|
|        |   | Firepower Migration Tool 3.0.1 for Mac<br>Firepower_Migration_Tool_v3.0.1-7373.command<br>Advisories                                   | 10-Aug-2022 | 34.75 MB | ±₩∎ |
|        |   | Firepower Migration Tool 3.0.1 for Windows<br>Firepower_Migration_Tool_v3.0.1-7373.exe<br>Advisories                                   | 10-Aug-2022 | 35.42 MB | ±₩∎ |
|        |   |                                                                                                    |             |          |     |

Contacts | Feedback | Help | Site Map | Terms & Conditions

### 2. 按一下您以前下載到電腦的檔案。

| 🕂   🗹 📙 🖛          |               | Manage              | Downloads             |                     |             |            |   | - |   |          | < |
|--------------------|---------------|---------------------|-----------------------|---------------------|-------------|------------|---|---|---|----------|---|
| File Home          | Share View    | Application Tools   |                       |                     |             |            |   |   |   | $\sim$   | ? |
| ← → • ↑ 🖣          | > This PC > D | ownloads            |                       |                     |             |            | ~ | ō | Q | Search D |   |
|                    |               | Name                |                       | Date modified       | Туре        | Size       |   |   |   |          |   |
| 🖈 Quick access     |               | ( last week (1)     |                       |                     |             |            |   |   |   |          |   |
| E Desktop          | *             |                     | T 1 2 6 4 7272        | 0/44/2022 40 00 014 | A 15 15     | 26.270 //2 |   |   |   |          |   |
| 👆 Downloads        | ×.            | Firepower_Migration | _1001_v3.0.1-7373.exe | 8/11/2022 10:06 PM  | Application | 36,270 KB  |   |   |   |          |   |
| 🔮 Documents        | *             |                     |                       |                     |             |            |   |   |   |          |   |
| Pictures           | *             |                     |                       |                     |             |            |   |   |   |          |   |
| etc                |               |                     |                       |                     |             |            |   |   |   |          |   |
| b Music            |               |                     |                       |                     |             |            |   |   |   |          |   |
| Videos             |               |                     |                       |                     |             |            |   |   |   |          |   |
| OneDrive           |               |                     |                       |                     |             |            |   |   |   |          |   |
| 💻 This PC          |               |                     |                       |                     |             |            |   |   |   |          |   |
| 🧊 3D Objects       |               |                     |                       |                     |             |            |   |   |   |          |   |
| 📃 Desktop          |               |                     |                       |                     |             |            |   |   |   |          |   |
| Documents          |               |                     |                       |                     |             |            |   |   |   |          |   |
| 🕹 Downloads        |               |                     |                       |                     |             |            |   |   |   |          |   |
| b Music            |               |                     |                       |                     |             |            |   |   |   |          |   |
| Pictures           |               |                     |                       |                     |             |            |   |   |   |          |   |
| Videos             |               |                     |                       |                     |             |            |   |   |   |          |   |
| 🏪 Local Disk (C    | )             |                     |                       |                     |             |            |   |   |   |          |   |
| 🌧 Network          |               |                     |                       |                     |             |            |   |   |   |          |   |
| 1 item 1 item sele | cted 35.4 MB  |                     |                       |                     |             |            |   |   |   | 823      |   |

#### **附註**:該程式會自動開啟,控制檯會在您運行檔案的目錄上自動生成內容。

| COUNTRY/calo/Downloads/Firepower_Migration_Tool_v3.0.1-7373.exe                                | - | ×   |
|------------------------------------------------------------------------------------------------|---|-----|
| 2022-00-10 21:24:49,752 [DEC ]init_] > "Initializing"                                          |   |     |
| 2022-08-18 21:24:49,767 [1N/0 ] settings] > "Settings:[global_suffix]"                         |   |     |
| 2022-08-18 21:24:50,189 [INFO   tool_version] > "ToolVersion:[3437373]"                        |   |     |
| 2022-08-18 21:24:50,252 [1N/O  init_] > "Initializing"                                         |   |     |
| 2022-08-18 21:24:51,252 [DAFO   config] > "Loading settings"                                   |   |     |
| 2022-08-18 21:24:51,268 [INFO   client] > "Getting ssl context for oauth server"               |   |     |
| 2022-08-18 21:24:51,299 [INFO   tools] > "Not verifying ssl certificates"                      |   |     |
| 2022-08-18 21:24:51,299 [DWT0   client] > "No discovery unl configured, all endpoints needs to |   | 115 |
| 2022-08-10 21:24:51,314 [INFO   settings] > "Disabled console quick edit mode"                 |   |     |
| 2022-08-18 21:24:51,314 [DEBUG   common] > "session table records count:1"                     |   |     |
| 2022-00-10 21:24:51,314 [DF0   common > "Using port: 0000"                                     |   |     |
| 2022-08-18 21:24:51,299 [DNf0   run] > "DDDD Starting server at http://localhost:8888 ccccc"   |   |     |
| <ul> <li>Running on http://localhost:8888/ (Press CTRL+C to guit)</li> </ul>                   |   |     |
| 127.0.0.1 - [18/Aug/2022 21:24:56] "GET / HTTP/1.1" 200 -                                      |   |     |
| 127.0.0.1 [18/Aug/2022 21:24:56] "GET /styles.a0d79d0031ca159b2361.bundle.css HTTP/1.1" 200 -  |   |     |
| 127.0.0.1 [18/Aug/2022 21:24:56] "GET /inline.318b50c57b4eba3d437b.bundle.js HTTP/1.1" 200 -   |   |     |
| 127.0.0.1 - [18/Aug/2022 21:24:56] "GET /cul-font.880241c0aa87aa899c6a.woff2 HTTP/1.1" 200 -   |   |     |
| 127.0.0.1 [18/Aug/2022 21:24:56] "GET /polyfills.76c2f21d4e2a1188f46c.bundle.js HTTP/1.1" 200  |   |     |
| 127.0.0.1 - [18/Aug/2022 21:24:56] "GET /main.777e77bd49fe82694a1a.bundle.js HTTP/1.1" 200 -   |   |     |
| 2022-00-18 21:24:57,675127.0.0.1 - [18/Aug/2022 21:24:57] "GET /assets/cisco.svg HTTP/1.1" 200 |   |     |
| [INFO   cco_login] > "EULA check for an user"                                                  |   |     |
| 2022-00-10 21:24:57,704 [OE0UG   common] > "session table records count:1"                     |   |     |
| 127.0.0.1 · · [18/Aug/2022 21:24:57] "GET /api/eula_check HTTP/1.1" 200 ·                      |   |     |
| 127.0.0.1 [18/Aug/2022 21:24:57] "GET /assets/icons/login.png HTTP/1.1" 200 -                  |   |     |
| 127.0.0.1 [18/Aug/2022 21:24:58] "GET /assets/images/1.prg HTTP/1.1" 200 -                     |   |     |
| 127.0.0.1 [18/Aug/2022 21:24:58] "GET /assets/images/3.png HTTP/1.1" 200 -                     |   |     |
| 127.0.0.1 [18/Aug/2022 21:24:58] "GET /assets/images/2.png HTTP/1.1" 200 -                     |   |     |
| 127.0.0.1 [18/Aug/2022 21:24:58] "GET /favicon.ico HTTP/1.1" 200 -                             |   |     |
|                                                                                                |   | 1   |

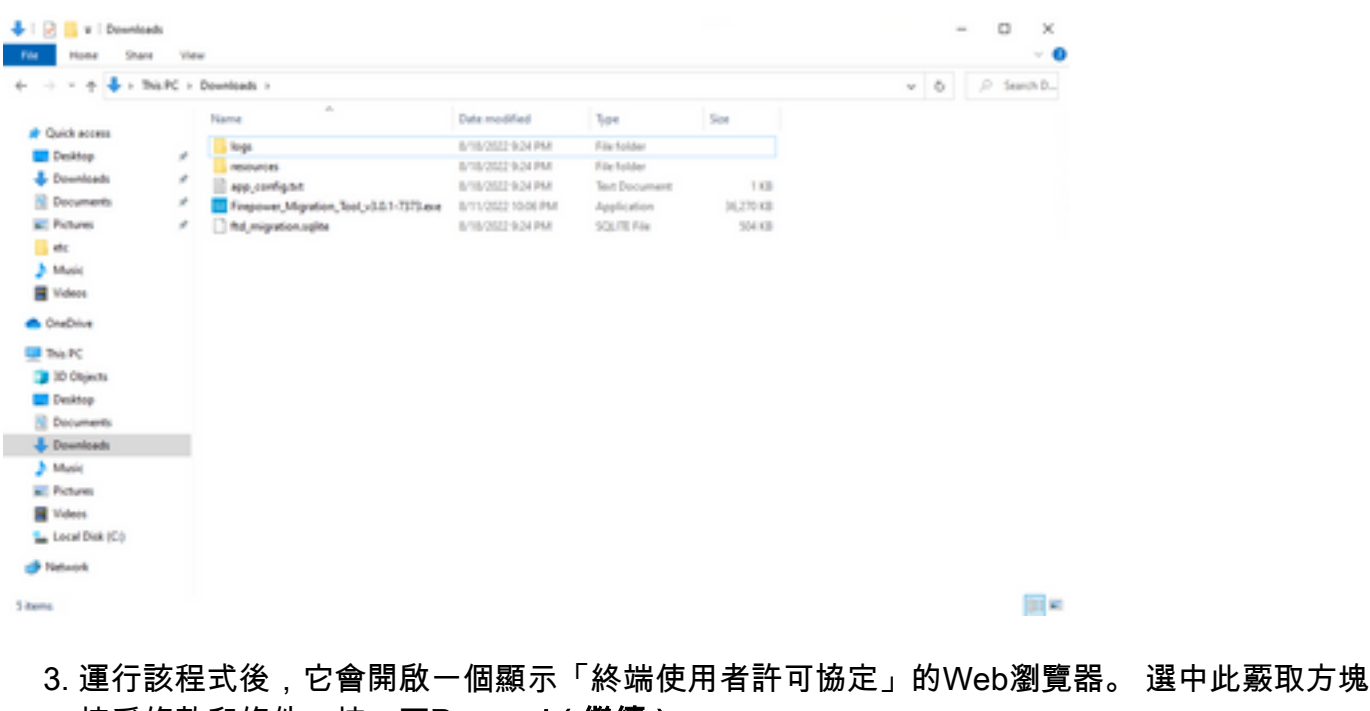

接受條款和條件。按一下Proceed (繼續)。

| cisco  | Firewall Migration Tool |  |
|--------|-------------------------|--|
| END US | ER LICENSE AGREEMENT    |  |

| common, moust, acumer, access or common use and some comment is an use consultance internation and common some common some com |                                                                          |
|----------------------------------------------------------------------------------------------------|--------------------------------------------------------------------------|
|                                                                                                    |                                                                          |
| 1. Acceptance of Terms. By Using the Software. You agree to be bound by the terms of the EULA. If you are entering into this EULA on behalf of an entby, you represent that you have authority to bind that entity. If you do not have such authority or you do not agree to the terms of the EULA, neither you rout the entity may use the Software and it may be returned to the Approved Source for a retind within thirty (30) days of the date you acquired the Software or Cisco product. Your right to return and retund applies only if you are the onginal end user licensee of the Software. 2. License. Subject to payment of the applicable fees and compliance with this EULA. Cisco grants You a limited, non-exclusive and non-transferable license to Use object code versions of the Software and the Documentation solely for Your infernal operations and in accordance with the Entitlement and the Documentation. Cisco licenses You the right to Use only may and the software.                                                                                                    | Extract Source Information<br>Any additional information explaining this |
| I have read the content of the EULA and SEULA and agree to terms listed. Proceed                                                                                                    |                                                                          |

4. 登入到遷移工具。 您可以使用CCO帳戶或本地預設帳戶登入。 admin/Admin123

本地預設帳戶憑據為:

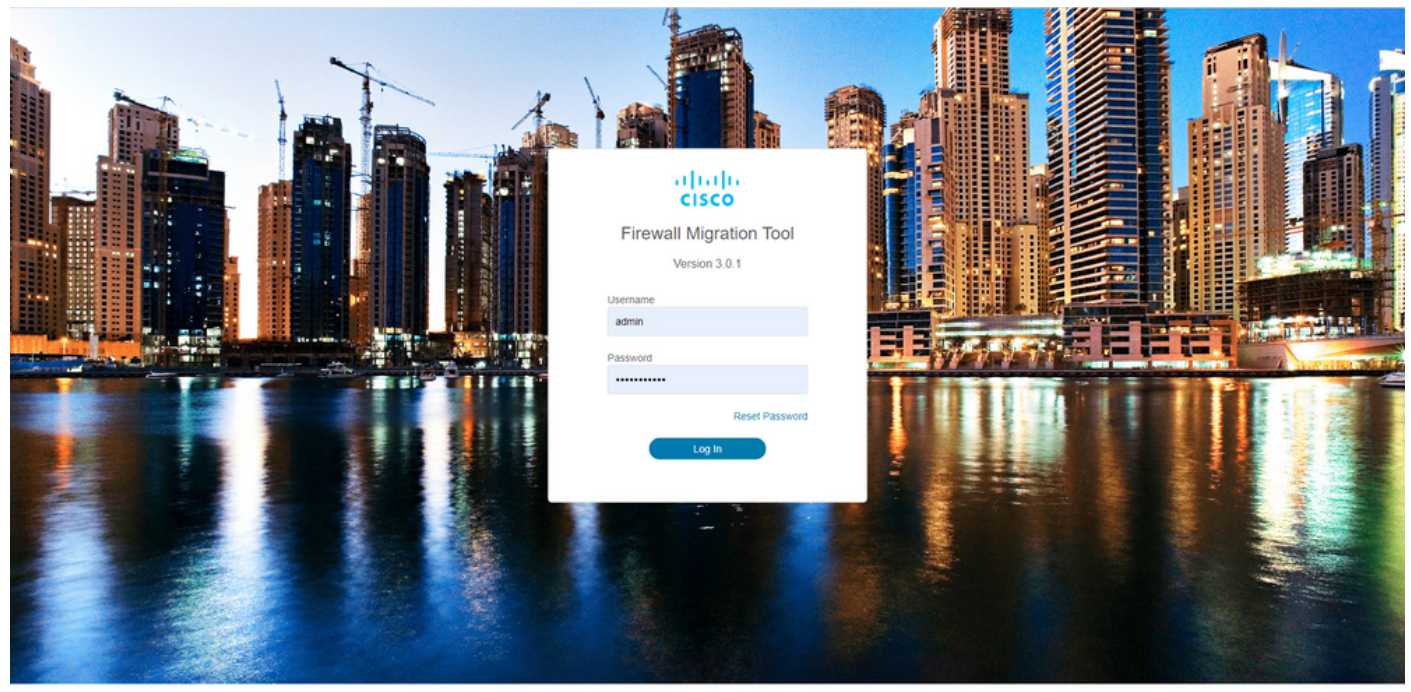

000

## 5. 選擇要遷移的源防火牆。 在本示例中,使用Cisco ASA(8.4+)作為源。

CISCO Firewall Migration Tool

#### Select Source Configuration

| Select Source Configuration 💿 | Cisco ASA (8.4+) Pre-Migration Instructions                                                                                                    |
|-------------------------------|----------------------------------------------------------------------------------------------------|
| Source Firewall Vendor        |                                                                                                    |
| Select Source                 | (1) This migration may take a while. Do not make any changes to the Firepower Management Center (FMC) when migration is in progress.                                                                                                    |
| Cisco ASA (8.4+)              |                                                                                                    |
| Cisco ASA (9.2.2+) with FPS   | Acronyms used:                                                                                                    |
| Check Point (r75-r77)         | FMT: Firewall Migration Tool FMC: Firepower Management Center                                                                                                    |
| Check Point (r80)             | FTD: Firepower Threat Defense                                                                                                    |
| Fortinet (5.0+)               |                                                                                                    |
| Palo Alto Networks (6.1+)     | Before you begin your Adaptive Security Appliance (ASA) to Firepower Threat Defense migration, you must have the following items:                                                                                                    |
|                               | Stable IP Connection:     Ensure that the connection is stable between FMT and FMC.                                                                                                    |
|                               | <ul> <li>FMC Version:<br/>Ensure that the FMC version is 6.2.3 or later. For optimal migration time, improved software quality and stability, use the suggested release for your FTD<br/>and FMC. Refer to the gold star on CCO for the suggested release.</li> </ul>                     |
|                               | <ul> <li>FMC Account:<br/>Create a dedicated user account with administrative privileges for the FMT and use the credentials during migration.</li> </ul>                                                                                                    |
|                               | <ul> <li>FTD (Optional):<br/>To migrate the device configurations like interfaces, routes, and so on, add the target device to FMC. Skip this step if you want to migrate only the shared<br/>configurations like objects, NAT, ACL, and so on.</li> </ul>                                |
|                               | ASA Configuration Requirements:<br>Export configuration file from ASA to cfg or. txt format. Connect to live ASA to extract the configuration file for one or more contexts.<br>To migrate following features in ASA<br>1. Time Based ACLs: FMC and FTD must be on 6.6 or later versions. |
|                               | 2. IP SLA Monitor: FMC must be on 6.6 or later and FTD must be on 6.2.3 or later.                                                                                                    |
|                               | 3. Object Group Search: FMC and FTD must be on 6.6 or later versions.                                                                                                    |
|                               | 4. ASA5505 Support: FMC and FTD must be on 6.6 or later versions.                                                                                                    |
|                               | <ol> <li>Remote Deployment: FMC and FTD must be on 6,7 or later versions. If remote deployment is enabled, Firewall Migration Tool will only migrate ACLs,<br/>Network Object and Port Objects. Interface and Route configuration have to be migrated manually on to FMC.</li> </ol>      |
|                               | 6. Site-to-Site VPN Tunnels: Policy Based (Crypto Map) VPN needs FMC and FTD to be on 6.6 or later. Route Based (VTI) Support. FMC and FTD to                                                                                                    |

#### 6. 選擇用於獲取配置的提取方法。 手動上傳需要您上傳 Running Config ASA檔案,格式為「.cfg」 或「.txt」。連線到ASA以直接從防火牆提取配置。

be on 6.7 or later. Ensure FTD must be added to FMC before migration. Firev

all Migration Tool will migrate VPN tunnels as Point-to-Po

https://risco.com

Back Next

|                                                                                           | 0                                                                                   | 2             | 3                                                                                                    | 4                                     | 5                           | 6                  |                          |
|-------------------------------------------------------------------------------------------|-------------------------------------------------------------------------------------|---------------|----------------------------------------------------------------------------------------------------|---------------------------------------|-----------------------------|--------------------|--------------------------|
|                                                                                           | Extract ASA Information                                                             | Select Target | Map FTD Interface                                                                                                    | Map Security Zones & Interface Groups | Optimize, Review & Validate | Complete Migration |                          |
| xtract Cisco AS                                                                           | SA (8.4+) Information                                                               | 0             |                                                                                                    | A                                     |                             |                    | Source: Cisco ASA (8.4+) |
| draction Methods                                                                          |                                                                                     |               |                                                                                                    |                                       |                             |                    | ~                        |
|                                                                                           | Manual Upload                                                                       |               | Cor                                                                                                    | nect to ASA                           |                             |                    |                          |
| File format is 'cfg'     For Multi-context i     For Single-context     Do not upload har | or "bt".<br>upload a show tech.<br>upload show running.<br>nd coded configurations. | 1             | Enter the management<br>credentials.<br>IP format should be: <ip.po<br>A IP Address/Hostname<br/>92.168.1.20</ip.po<br> | IP address and connect using ttp.     | admin                       |                    |                          |
| ontext Selection                                                                          |                                                                                     |               |                                                                                                    |                                       |                             |                    | $\rightarrow$            |
| arsed Summary                                                                             |                                                                                     |               |                                                                                                    |                                       |                             |                    | N                        |

**附註**:在本示例中,直接連線到ASA。

#### 7. 在防火牆上找到的配置摘要顯示為儀表板,請按一下**下一步**。

| altalta<br>cisco | Firewa | Il Migration Tool                                                                                                    |                                                                       |                 |                          |                                                                                            | 000 |  |
|------------------|--------|----------------------------------------------------------------------------------------------------|-----------------------------------------------------------------------|-----------------|--------------------------|--------------------------------------------------------------------------------------------|-----|--|
|                  |        | Extract Cisco ASA (8.4+) Information ()                                                                                                    |                                                                       |                 |                          |                                                                                            |     |  |
|                  |        | Extraction Methods                                                                                                    |                                                                       |                 |                          | >                                                                                          | ]   |  |
|                  |        | ASA IP Address: 192.168.1.20                                                                                                    |                                                                       |                 |                          |                                                                                            |     |  |
|                  |        | Context Selection                                                                                                    |                                                                       |                 |                          | >                                                                                          | ]   |  |
|                  |        | Single Context Mode: Download config                                                                                                    |                                                                       |                 |                          |                                                                                            |     |  |
|                  |        | Parsed Summary                                                                                                    |                                                                       |                 |                          | ~                                                                                          | ]   |  |
|                  |        | Collect Hitcounts: No                                                                                                    |                                                                       |                 |                          |                                                                                            |     |  |
|                  |        | 8                                                                                                    | 2                                                                     | 0               | 0                        | 0                                                                                          |     |  |
|                  |        | Access Control List Lines                                                                                                    | Access List Objects<br>(Standard, Extended used in<br>BGP(RWPN/EIGRP) | Network Objects | Port Objects             | Dynamic-Route Objects<br>(AS-Path, Community-List, Policy-List,<br>Prefix-List, Route-Map) |     |  |
|                  |        | 0                                                                                                    | 1                                                                     | 1               | 0                        | 0                                                                                          |     |  |
|                  |        | Network Address Translation                                                                                                    | Logical Interfaces                                                    | Routes          | Site-to-Site VPN Tunnels | Remote Access VPN<br>(Connection Profiles)                                                 |     |  |
|                  |        | Pre-migration report will be available after a second second s | r selecting the targets.                                              |                 |                          |                                                                                            |     |  |
|                  |        |                                                                                                    |                                                                       |                 |                          |                                                                                            |     |  |
| Hps://cisco.com  |        |                                                                                                    |                                                                       |                 |                          | Back Next                                                                                  |     |  |

8. 選擇要用於遷移的目標FMC。 提供FMC的IP。 它會開啟一個彈出視窗,提示您輸入 FMC的登入憑證。

|  | 1 | 0 | Ð |
|--|---|---|---|
|--|---|---|---|

| Select Target 💿                                                                        |                     | Source: Cisco ASA (8.4+) |
|----------------------------------------------------------------------------------------|---------------------|--------------------------|
| Firewall Management                                                                    |                     | ~                        |
| On-PremVirtual FMC FMC IP Address/Hostname 192.168.1.18 Connect I FTD(s) Found Proceed | Cloud-delivered FMC |                          |
| Successfully connected to FMC                                                          |                     |                          |
| Choose FTD                                                                             |                     | >                        |
| Select Features                                                                        |                     | >                        |
| Rule Conversion/ Process Config                                                        |                     | >                        |

| Back |  |  |  |
|------|--|--|--|
|------|--|--|--|

Back Next

#### 9. (可選)選擇要使用的目標FTD。如果您選擇移轉到FTD,請選擇要使用的FTD。如果您不想 使用FTD,可以填寫此覈取方塊 Proceed without FTD

| cisco | Firewall Migration Tool                                                                                                    |                           |
|-------|----------------------------------------------------------------------------------------------------|---------------------------|
|       | Select Target 🕥                                                                                                    | e: Cisco ASA (8.4+)       |
|       | Firewall Management                                                                                                    | >                         |
|       | FMC IP Address/Hostname: 192-168.1.18                                                                                                    |                           |
|       | Choose FTD                                                                                                    | $\sim$                    |
|       | Select FTD Device     Proceed without FTD     FTD (192.168.1.17) - VMWare (Native)                                                                                                    |                           |
|       | Please ensure that the firewall mode configured on the target FTD device is the same as in the uploaded ASA configuration file. The existing configuration of the FTD device on the FMC is erased when you push the migra FMC. | ited configuration to the |
|       | Proceed                                                                                                    |                           |
|       | Select Features                                                                                                    | >                         |
|       | Rule Conversion/ Process Config                                                                                                    | >                         |
|       |                                                                                                    |                           |
|       |                                                                                                    |                           |

10. 選擇要遷移的配置,螢幕截圖上顯示選項。

Back Next

| Firewall Management                   |                                                                                                    |                                 |   |
|---------------------------------------|----------------------------------------------------------------------------------------------------|---------------------------------|---|
| FMC IP Address/Hostname: 192.168.1.18 |                                                                                                    |                                 |   |
| Choose FTD                            |                                                                                                    |                                 |   |
| Selected FTD: FTD                     |                                                                                                    |                                 |   |
| Select Features                       |                                                                                                    |                                 | , |
| Device Configuration                  | Shared Configuration                                                                                                  | Optimization                    |   |
| ✓ Interfaces                          | Access Control                                                                                                    | Migrate Only Referenced Objects |   |
| Routes                                | Populate destination security zones                                                                                   | Object Group Search ()          |   |
| Static                                | Route-lookup logic is limited to Static Routes and Connected Routes. PBR. Dynamic-Routes<br>& NAT are not considered. | Inline Grouping                 |   |
| FIGRE                                 | Migrate tunnelled rules as Prefilter                                                                                  |                                 |   |
| Site-to-Site VPN Tunneis (no data)    | NAT (no data)                                                                                                    | CSMASDM                         |   |
| Policy Based (Crypto Map)             | <ul> <li>Network Objects (no data)</li> </ul>                                                                         |                                 |   |
| Route Based (VTI)                     | Port Objects (no data)                                                                                                |                                 |   |
|                                       | Access List Objects(Standard, Extended)                                                                               |                                 |   |
|                                       | Time based Objects (no data)                                                                                          |                                 |   |
|                                       | Remote Access VPN                                                                                                    |                                 |   |
|                                       | Remote Access VPN migration is supported on FMC/FTD 7.2 and above.                                                    |                                 |   |

# 11. 開始將配置從ASA轉換為FTD。

| Firewall | Migration Tool          |                              |                    |                        |                                            |                                  |                         |                          | 000 |
|----------|-------------------------|------------------------------|--------------------|------------------------|--------------------------------------------|----------------------------------|-------------------------|--------------------------|-----|
|          |                         | 1<br>Extract ASA Information | 2<br>Select Target | 3<br>Map FTD Interface | 4<br>Map Security Zones & Interface Groups | 5<br>Optimize, Review & Validate | 6<br>Complete Migration |                          |     |
| Ş        | Select Target 🕔         |                              |                    |                        | ^                                          |                                  |                         | Source: Cisco ASA (8.4+) |     |
| [        | Firewall Management     |                              |                    |                        |                                            |                                  |                         | >                        |     |
|          | FMC IP Address/Hostname | e: 192.168.1.18              |                    |                        |                                            |                                  |                         |                          |     |
| [        | Choose FTD              |                              |                    |                        |                                            |                                  |                         | >                        |     |
|          | Selected FTD: FTD       |                              |                    |                        |                                            |                                  |                         |                          |     |
| [        | Select Features         |                              |                    |                        |                                            |                                  |                         | >                        |     |
| [        | Rule Conversion/ Proces | s Config                     |                    |                        |                                            |                                  |                         | $\sim$                   |     |
|          | Start Conversion        |                              |                    |                        |                                            |                                  |                         |                          |     |

12. 轉換完成後,它會顯示一個儀表板,其中包含要遷移的對象(僅限於相容性)的摘要。 您也可以按一下 Download Report 接收要遷移的配置摘要。

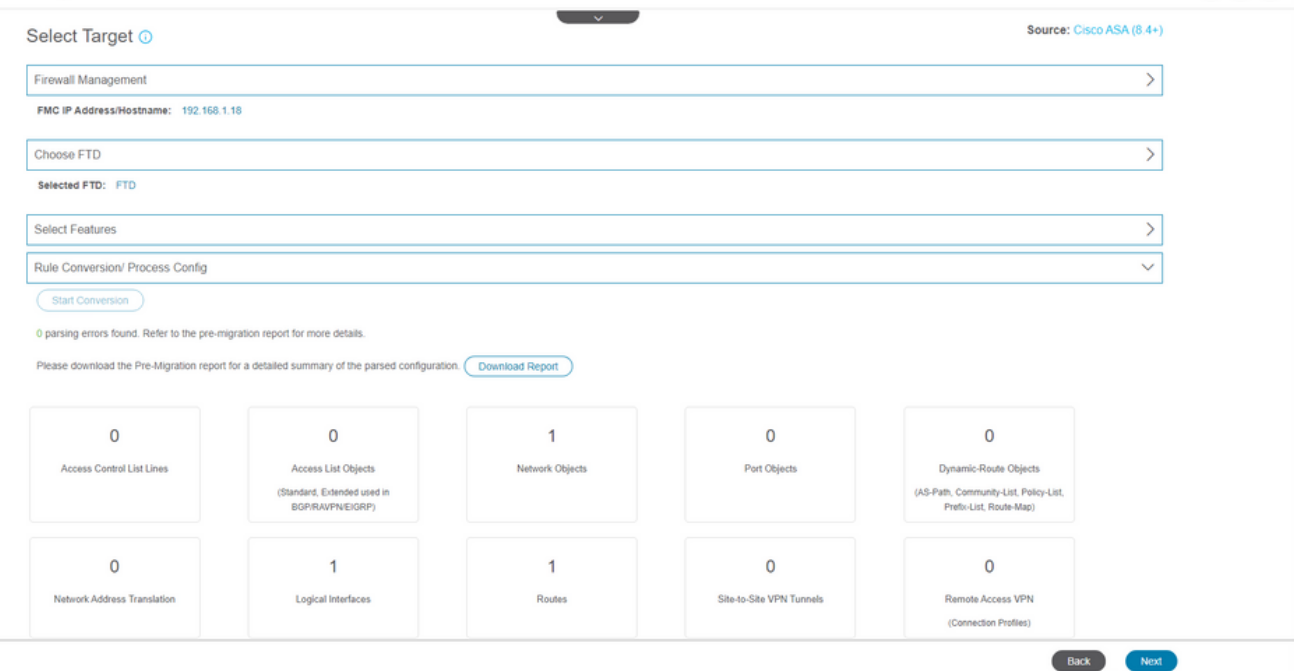

#### 遷移前報告示例,如下圖所示:

| cisco | Pre-Migration Report | Date: 18 August 2022 22:04 PM |
|-------|----------------------|-------------------------------|
|       |                      |                               |

Note: Review all contents of this pre-migration r Defense after the configuration is successfully n 1. Overall Summary: A summary of the supported ASA configuration elements that can be successfully migrated to Fir er Threat Defense Collection Method Connect ASA ASA Configuration Name asalive\_ciscoasa\_2022-08-19\_02-04-31.txt ASA Firewall Context Mode Detected single ASA Version 9.16(1) ASA Hostname Not Available ASA Device Model ASAv, 2048 MB RAM, CPU Xeon 4100/6100/8100 series 2200 MHz Hit Count Feature No IP SLA Monitor 0 Total Extended ACEs 0 ACEs Migratable 0 Site to Site VPN Tunnels 0 FMC Type On-Prem FMC Logical Interfaces Network Objects and Groups

13. 在遷移工具上將ASA介面與FTD介面對映。

| 0 |   | 6 |
|---|---|---|
| - | • | • |

| Map FTD Interface ()                       |                    | Contracto |  |
|--------------------------------------------|--------------------|-----------|--|
| ASA Interface Name                         | FTD Interface Name | Keitesit  |  |
| Management0/0                              | GigabitEthernet0/0 | v         |  |
|                                            |                    |           |  |
|                                            |                    |           |  |
|                                            |                    |           |  |
|                                            |                    |           |  |
|                                            |                    |           |  |
|                                            |                    |           |  |
|                                            |                    |           |  |
|                                            |                    |           |  |
|                                            |                    |           |  |
|                                            |                    |           |  |
| 20 v per page 11010f1  4 4 Page 1 of 1 ▶ ▶ | I                  |           |  |

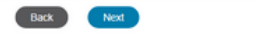

Back Next

#### 14. 為FTD上的介面建立安全區和介面組

| cisco | Firewa | all Migration Tool          |                    |                       |   |                         |            |                                             | 000 |
|-------|--------|-----------------------------|--------------------|-----------------------|---|-------------------------|------------|---------------------------------------------|-----|
|       |        | Map Security Zones and Ir   | nterface Groups 🕕  | <ul> <li>~</li> </ul> |   |                         |            | Source: Cisco ASA (8.4+)<br>Target FTD: FTD |     |
|       |        |                             |                    |                       |   | Add SZ & IG A           | uto-Create |                                             |     |
|       |        | ASA Logical Interface Name  | FTD Interface      | FMC Security Zones    |   | FMC Interface Groups    |            |                                             |     |
|       |        | management                  | GigabitEthernet0/0 | Select Security Zone  | v | Select Interface Groups | ~          |                                             |     |
|       |        |                             |                    |                       |   |                         |            |                                             |     |
|       |        |                             |                    |                       |   |                         |            |                                             |     |
|       |        |                             |                    |                       |   |                         |            |                                             |     |
|       |        |                             |                    |                       |   |                         |            |                                             |     |
|       |        |                             |                    |                       |   |                         |            |                                             |     |
|       |        |                             |                    |                       |   |                         |            |                                             |     |
|       |        |                             |                    |                       |   |                         |            |                                             |     |
|       |        |                             |                    |                       |   |                         |            |                                             |     |
|       |        |                             |                    |                       |   |                         |            |                                             |     |
|       |        |                             |                    |                       |   |                         |            |                                             |     |
|       |        |                             |                    |                       |   |                         |            |                                             |     |
|       |        | 10 v per page 1 to 1 of 1 4 | 4 Page 1 of 1 ▶ ▶  |                       |   |                         |            |                                             |     |

安全區域(SZ)和介面組(IG)由工具自動建立,如下圖所示:

Validate

|                           | 1                            | 2                        | 3                  | 0                                       | 5                          | 6                         |           |     |
|---------------------------|------------------------------|--------------------------|--------------------|-----------------------------------------|----------------------------|---------------------------|-----------|-----|
| Mon Convity Zona          | and Interface Orauna         | Seect target             | Map PTD Interface  | Map Security Zones & Interface Groups   | Optimize, Heview & Valoare | Source: Cisco ASA (8      | .4+)      |     |
| Map Security Zone:        | s and interface Groups       | s ()                     |                    | Add SZ & IC                             | G Auto-Create              | Target FTD: FTD           |           |     |
| ASA Logical Interface Nar | me FTD Interface             |                          | FMC Security Zones | FMC Interface G                         | roups                      |                           |           |     |
| management                | GigabitEthernet0/0           |                          | management         | ✓ management_ig (A)                     | ×                          |                           |           |     |
|                           |                              |                          |                    |                                         |                            |                           |           |     |
|                           |                              |                          |                    |                                         |                            |                           |           |     |
|                           |                              |                          |                    |                                         |                            |                           |           |     |
|                           |                              |                          |                    |                                         |                            |                           |           |     |
|                           |                              |                          |                    |                                         |                            |                           |           |     |
|                           |                              |                          |                    |                                         |                            |                           |           |     |
|                           |                              |                          |                    |                                         |                            |                           |           |     |
|                           |                              |                          |                    |                                         |                            |                           |           |     |
| 10 v per page 1 to 1 o    |                              |                          |                    |                                         |                            |                           |           |     |
|                           |                              |                          |                    |                                         |                            |                           |           |     |
|                           |                              |                          |                    |                                         |                            |                           | Back Next |     |
|                           |                              |                          |                    |                                         |                            |                           |           |     |
| 15. 檢視並驗證 3               | 要在遷移工學                       | 具上遷移                     | 的配置。               |                                         |                            |                           |           |     |
| 如果您已完成                    | 成配置的複蛋                       | 查和最佳                     | 化,請按一              | 下 Validate.                             |                            |                           |           |     |
| Firewall Migration Tool   |                              |                          |                    |                                         |                            |                           |           | 000 |
|                           | 1                            | 2                        | 3                  | 4 Man Revurity Zones & Interface Oncurs | Ontenize Bauley & Validate | 6<br>Committee Minoration |           |     |
| Octionical Devices        |                              |                          |                    |                                         |                            | Source: Cisco ASA (8.4+)  | )         |     |
| Access Control Objects    | NAT Interfaces Routes        | Site to Site VPN Turnets | Remote Access VPN  |                                         |                            | Target FTD: FTD           |           |     |
| Access List Objects Net   | work Objects Part Objects VP | PN Objects Dynamic-Ros   | ite Objects        |                                         |                            |                           |           |     |
| Select all 1 entries Sel  | lected: 0/1 Actions -        | Save                     |                    |                                         |                            | Q. Search                 | +         |     |
| I I Name                  |                              | Validation               | State              | Туре                                    |                            | Value                     |           |     |
| 1 obj-192.10              | 68.1.1                       | Will be created          | s in FMC           | Network Object                          |                            | 192.168.1.1               |           |     |
|                           |                              |                          |                    |                                         |                            |                           |           |     |
|                           |                              |                          |                    |                                         |                            |                           |           |     |
|                           |                              |                          |                    |                                         |                            |                           |           |     |
|                           |                              |                          |                    |                                         |                            |                           |           |     |
|                           |                              |                          |                    |                                         |                            |                           |           |     |
|                           |                              |                          |                    |                                         |                            |                           |           |     |
|                           |                              |                          |                    |                                         |                            |                           |           |     |
| [10]                      |                              |                          |                    |                                         |                            |                           |           |     |

#### 16. 如果驗證狀態成功,將配置推送到目標裝置。

Note: Populate the areas highlighted in Yellow in EIGRP, Site to Site and Remote Access VPN sections to validate and proceed with migration.

| Extract AS-                                                                |                                | Va                               | lidation Statu              | IS                                  |               | Mgration                                |  |
|----------------------------------------------------------------------------|--------------------------------|----------------------------------|-----------------------------|-------------------------------------|---------------|-----------------------------------------|--|
| Optimize, Review and Vali                                                  |                                | $\oslash$                        | Successfully Validate       | d                                   |               | urce: Cisco ASA (8.4+)<br>rget FTD: FTD |  |
| Access Control 🗸 Objects 🗸 NAT 🗸                                           | Validation Summary (Pre-       | push)                            |                             |                                     |               |                                         |  |
| Access List Objects / Network Objects<br>Select all 1 entries Selected 0/1 | 0<br>Access Control List Lines |                                  | 1<br>Network Objects        |                                     |               | , Search 🛓                              |  |
| D 1 etc+162.168.1.1                                                        |                                | 1<br>Logical Interfaces          | 1<br>Routes                 |                                     |               |                                         |  |
|                                                                            | 1 Note: T                      | he configuration on the target F | TD device FTD (192.168.1.1) | ) will be overwritten as part of th | is migration. |                                         |  |
| rpage 11010f1 (< < Page 1 of1 > >                                          |                                |                                  | Push Configuration          |                                     |               |                                         |  |

## 通過遷移工具推送的配置示例,如下圖所示:

| cisco Firewall Migration Tool                                                  |                                                                                          |                                             | 000 |
|--------------------------------------------------------------------------------|------------------------------------------------------------------------------------------|---------------------------------------------|-----|
| (1) Estrat ASA Hormotor Being Target                                           | PUSHING                                                                                  | 3 Complete Myrotion                         |     |
| Complete Migration ③                                                           | 25% Complete<br>Push in progress. Refer FMT Terminal to monitor the<br>migration status. | Source: Claco ASA (8.4+)<br>Target FTD: FTD |     |
| interfaces C                                                                   |                                                                                          |                                             |     |
| Network Objects                                                                |                                                                                          |                                             |     |
|                                                                                |                                                                                          |                                             |     |
| Access Control Policies                                                        |                                                                                          |                                             |     |
|                                                                                |                                                                                          |                                             |     |
| Please download the Post-Push migration report for a detailed summary Download |                                                                                          |                                             |     |
|                                                                                |                                                                                          |                                             |     |
|                                                                                |                                                                                          |                                             |     |
|                                                                                |                                                                                          |                                             |     |
|                                                                                |                                                                                          |                                             |     |
|                                                                                |                                                                                          |                                             |     |
|                                                                                |                                                                                          |                                             |     |

## 成功遷移的示例,如下圖所示:

| mploto Migration                                                                                                    |                                                                                                    |                                     |                              | Source: CISCO ASA (6.44) |
|----------------------------------------------------------------------------------------------------|----------------------------------------------------------------------------------------------------|-------------------------------------|------------------------------|--------------------------|
| npiete ivilgration ()                                                                                                    |                                                                                                    |                                     |                              | Target FTD: FTD          |
| tion Status                                                                                                    |                                                                                                    |                                     | Optimization Status          |                          |
| Migration is complete, policy is p<br>Next Step - Login to FMC to depi                                                                                 | ushed to FMC.<br>loy the policy to FTD.                                                             |                                     | ACL Optimization is not appl | lied for this migration. |
| onnect: asaconfig.txt                                                                                                    |                                                                                                    |                                     |                              |                          |
|                                                                                                    |                                                                                                    |                                     |                              |                          |
| ed Context: Single Context Mode                                                                                                    |                                                                                                    |                                     |                              |                          |
| ed Context: Single Context Mode                                                                                                    |                                                                                                    |                                     |                              |                          |
| tion Summary (Post Push)                                                                                                    |                                                                                                    |                                     |                              |                          |
| ed Context: Single Context Mode                                                                                                    |                                                                                                    |                                     |                              |                          |
| ed Context: Single Context Mode<br>tion Summary (Post Push)                                                                                            |                                                                                                    | 1                                   |                              |                          |
| ed Context: Single Context Mode<br>tion Summary (Post Push)<br>0<br>ccess Control List Lines                                                           |                                                                                                    | 1<br>Network Objects                |                              |                          |
| ed Context: Single Context Mode<br>tion Summary (Post Push)<br>0<br>ccess Control List Lines                                                           |                                                                                                    | 1<br>Network Objects                |                              |                          |
| ed Context: Single Context Mode<br>tion Summary (Post Push)<br>0<br>ccess Control List Lines                                                           |                                                                                                    | 1<br>Network Objects                |                              |                          |
| ed Context: Single Context Mode<br>tion Summary (Post Push)<br>0<br>ccess Control List Lines                                                           | Not selected for migration<br>Access List Objects<br>(Blandure, Extended used in<br>BORRWITWEDORP)  | 1<br>Network Objects                |                              |                          |
| ed Context: Single Context Mode<br>ton Summary (Post Push)<br>0<br>ccess Control List Lines                                                            | Not selected for migration<br>Access List Objects<br>(Blandser, Extended used in<br>BORR/W/WEDORP)  | 1<br>Network Objects                |                              |                          |
| ed Context: Single Context Mode<br>tion Summary (Post Push)<br>0<br>ccess Control List Lines<br>at selected for migration<br>activ Address Translation | Not selected for migration<br>Access List Objects<br>(Standard, Followidd uned in<br>BORRUWPWEDORP) | 1<br>Network Objects<br>1<br>Routes |                              |                          |

17. (可選)如果選擇將組態移轉到FTD,則需要部署將可用組態從FMC推送到防火牆,才能部署 組態: 登入到FMC GUI。導航至 Deploy 頁籤。選擇要將配置推送到防火牆的部署。按一下

| dudu Ei   | Deploy.                                                                                                    |                   |                    |                      |              |       |                       |         |         |        |         |
|-----------|----------------------------------------------------------------------------------------------------|-------------------|--------------------|----------------------|--------------|-------|-----------------------|---------|---------|--------|---------|
| cisco De  | ploy / Deployment                                                                                               | Coverview Analysi | s Policies Devices | Objects AMP          | Intelligence |       |                       |         | Deploy  | 6° 0 ( | admin 🕶 |
|           |                                                                                                    |                   |                    |                      |              |       |                       |         |         |        | Deeley  |
| 0. Search | using device name, type, domain, group or stat                                                                  | 115               |                    |                      |              |       |                       |         |         |        | Depidy  |
|           | Device                                                                                                    |                   |                    | Inspect Interruption | Type         | Group | Last Deploy Time      | Preview | Status  |        |         |
| × 0       | FTD                                                                                                    |                   |                    |                      | FTD          |       | 8/13/2022, 6:01:52 PM | 8.      | Pending |        |         |
|           | Device Configurations     Interface Policy     Advanced Settings     Posting Group     IPv4 State: Route Policy |                   |                    |                      |              |       | 191192044, UUILUE FM  | u       | Laured  |        |         |
|           |                                                                                                    |                   |                    |                      |              |       |                       |         |         |        |         |
|           |                                                                                                    |                   |                    |                      |              |       |                       |         |         |        |         |
|           |                                                                                                    |                   |                    | How T                | 0            |       |                       |         |         |        |         |

# 疑難排解

本節提供的資訊可用於對組態進行疑難排解。

驗證放置Firepower遷移工具檔案的目錄中的日誌,例如:

Firepower\_Migration\_Tool\_v3.0.1-7373.exe/logs/log\_2022-08-18-21-24-46.log

#### 關於此翻譯

思科已使用電腦和人工技術翻譯本文件,讓全世界的使用者能夠以自己的語言理解支援內容。請注 意,即使是最佳機器翻譯,也不如專業譯者翻譯的內容準確。Cisco Systems, Inc. 對這些翻譯的準 確度概不負責,並建議一律查看原始英文文件(提供連結)。